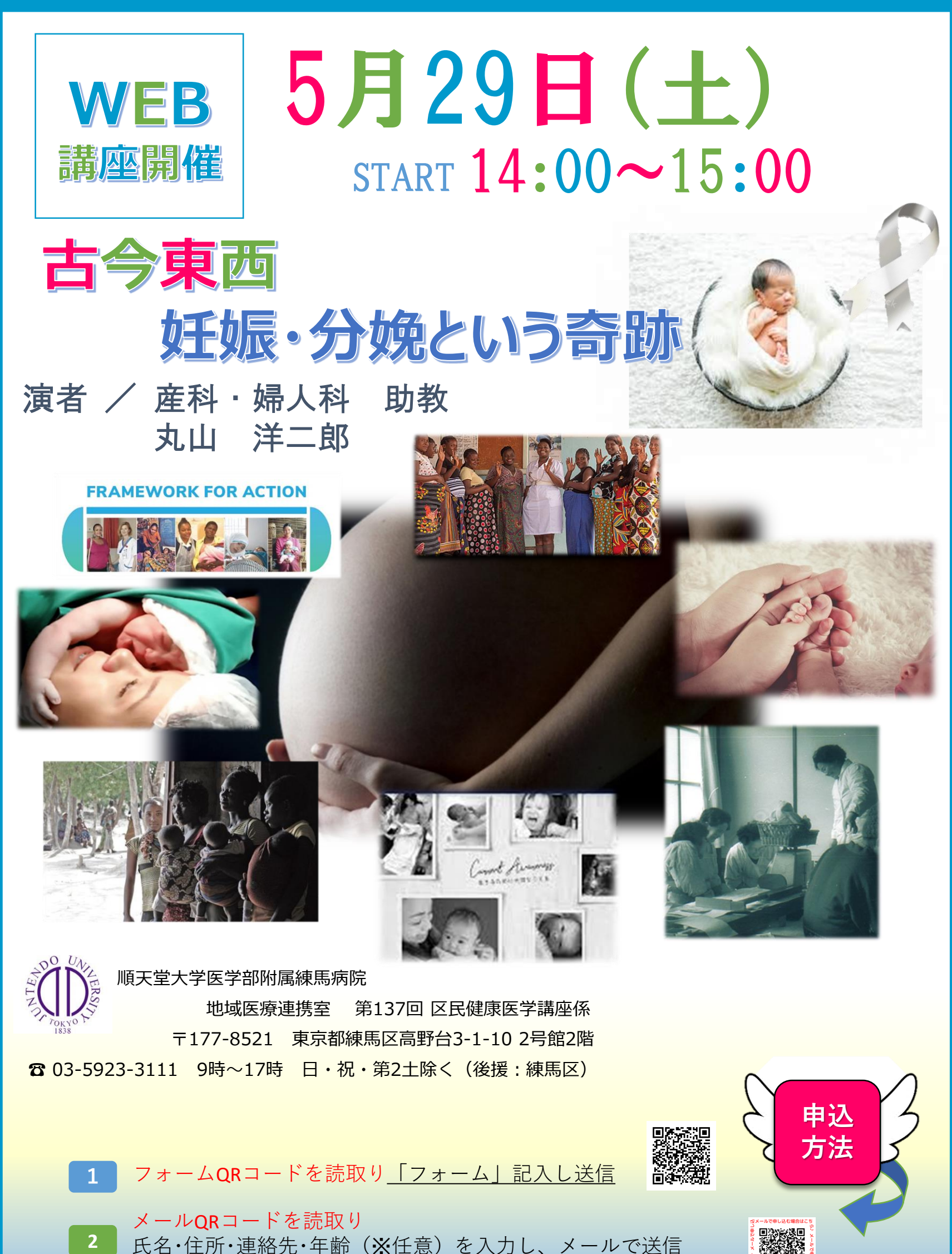

XQRコードが読み取れない場合→ kuminkoza@Juntendo-nerima.jp

## <u>Zoomアプリのインストール方法</u>

Zoomではミーティングに参加するだけであれば、アカウントの登録がなくても問題なく利用できます。 以下のいずれかのご視聴方法を選んで、インストールをお願いします。

## パソコンへのインストール

クライアントアプリのダウンロード
Zoomのインフトーラーは、小式ホールページ(bt)

Zoomのインストーラーは、公式ホームページ(<u>https://zoom.us/download#client 4meeting</u>)で配布されて います。ホーム画面下部の「ダウンロード」から、「ミーティングクライアント」をクリックしましょう。「ミーティング用Zoom クライアント」のダウンロードをクリックすると、クライアントアプリのインストーラーがダウンロードされます。

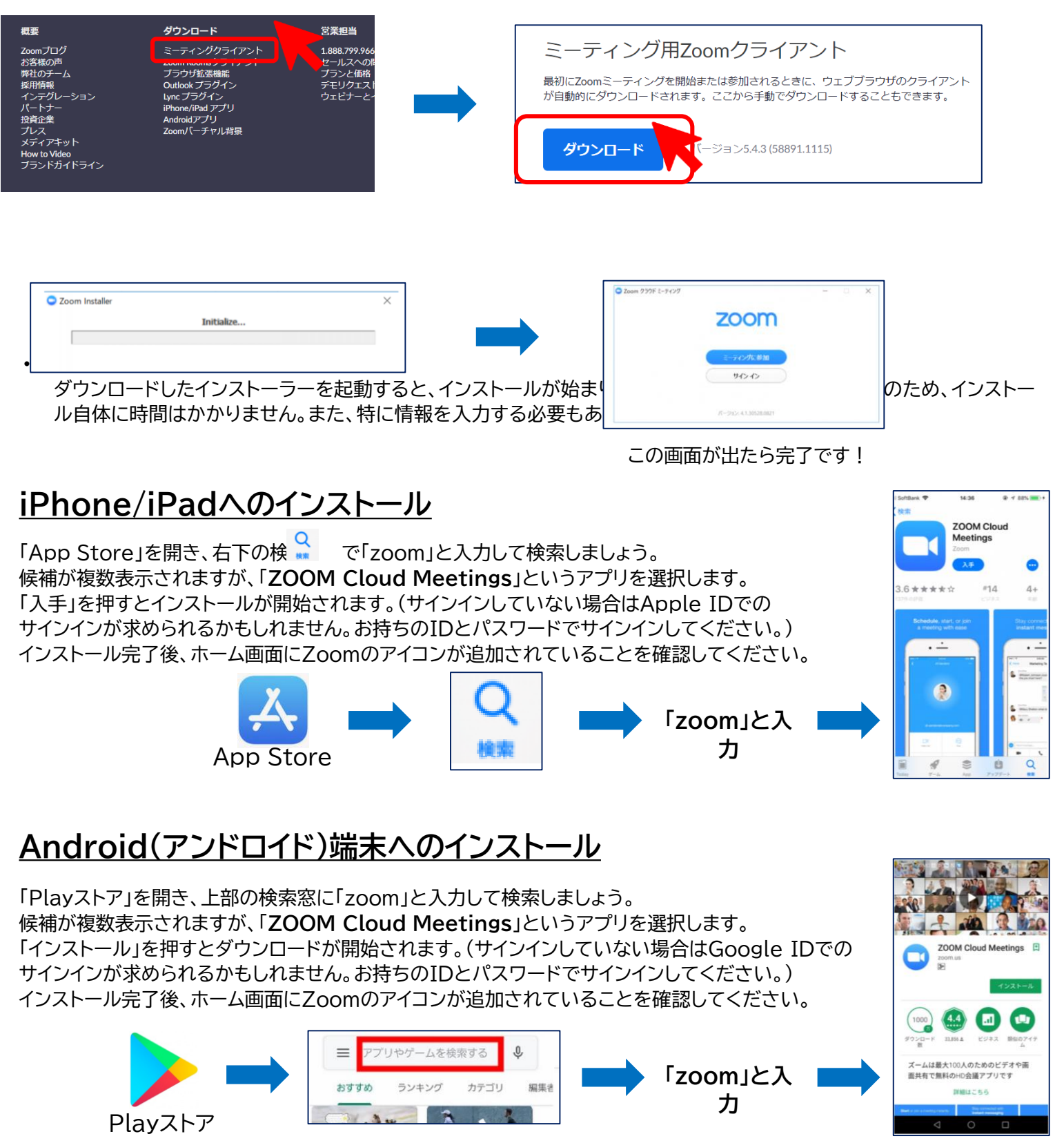